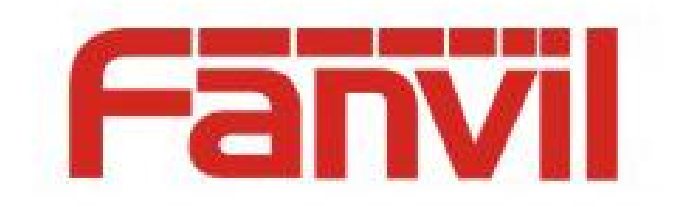

# Color screen phone picture upgrade description

Version: <1.1>

Date: <2019-09-27>

### Directory

| Directory                                | 1  |
|------------------------------------------|----|
| 1 Function Description                   | 2  |
| 2 Image Format                           | 3  |
| 3 Image Production                       | 8  |
| 4 Phone Upgrade                          | 11 |
| 4.1 Background image of web page upgrade | 11 |
| 4.2 Auto Provision                       | 14 |

### **1** Function Description

Fanvil color screen phone support standby background and titlelogo custom upgrade function, which H5 model phone also support shortcut icon custom upgrade.

It can be upgraded via web or Auto Provision. Image support. BMP,. Tar. gz two upgrade format.

### 2 Image Format

1. The format of background diagram of each model of color screen telephone set is as follows:

| Mode        | Pixel size | Depth of     | Format | File size    | File Name |
|-------------|------------|--------------|--------|--------------|-----------|
|             | (W*H)      | color        |        |              |           |
| X3S/X4      | 320*240    | 16bit        | bmp    | About 150K   | Not Limit |
|             |            | RGB565       |        |              |           |
| X3SG        | 320*240    | 16bit        | bmp    | About 150K   | Not Limit |
|             |            | RGB565       |        |              |           |
| X3U         | 320*240    | 16bit        | bmp    | About 150K   | Not Limit |
|             |            | RGB565       |        |              |           |
| X4U         | 320*240    | 16bit        | bmp    | About 150K   | Not Limit |
|             |            | RGB565       |        |              |           |
| X5S         | 480*320    | 16bit /24bit | bmp    | About 300K   | Not Limit |
|             |            | RGB565       |        |              |           |
| X5U         | 480*320    | 16bit        | bmp    | About 300K   | Not Limit |
|             |            | RGB565       |        |              |           |
| X6-Main     | 480*272    | 24bit        | bmp    | About 380K   | Not Limit |
| Screen      |            | RGB888       |        |              |           |
| X6-Vice     | 240*320    | 16bit        | bmp    | About 150K   | Not Limit |
| Screen      |            | RGB565       |        |              |           |
| X6U         | 480 * 272  | 24bit        | bmp    | About 380K   | Not Limit |
|             |            | RGB888       |        |              |           |
| X7          | 800*480    | 24bit        | bmp    | About 1.00MB | Not Limit |
|             |            | RGB888       |        |              |           |
| X7C         | 800*480    | 24bit        | bmp    | About 1.00MB | Not Limit |
|             |            | RGB888       |        |              |           |
| X210/X210i- | 480*272    | 24bit        | bmp    | About 380K   | Not Limit |
| Main Screen |            | RGB888       |        |              |           |
| X210/X210i- | 320*480    | 16bit        | bmp    | About 300K   | Not Limit |
| Vice Screen |            | RGB565       |        |              |           |

Table 1 - Color screen series background picture format

### 2. The format of DSSkey icon of each model of color screen phone

### is shown in the following table:

| Mode        | Pixel size | Depth of | Format | File size | File Name               |
|-------------|------------|----------|--------|-----------|-------------------------|
|             | (W*H)      | color    |        |           |                         |
| X3S/X4      | -          | -        | -      | -         | -                       |
| H5          | 54*54      | 16bit    | bmp    | About 5K  | Please refer to Table 3 |
|             |            | RGB565   |        |           |                         |
| X4U-Side    | 25*25      | 32bit    | Png    | About 3K  | Please refer to Table 4 |
| Кеу         |            |          |        |           | Normal DSSkey name      |
| X4U-Vice    | 42*42      | 32bit    | Png    | About 3K  | Please refer to Table 4 |
| Screen DSS  |            |          |        |           | Normal DSSkey name      |
| X5U-Side    | 25*25      | 32bit    | Png    | About 3K  | Please refer to Table 4 |
| Key         |            |          |        |           | Normal DSSkey name      |
| X5U-Vice    | 42*42      | 32bit    | Png    | About 3K  | Please refer to Table 4 |
| Screen DSS  |            |          |        |           | Normal DSSkey name      |
| X6U-Side    | 25*25      | 32bit    | Png    | About 3K  | Please refer to Table 4 |
| Key         |            |          |        |           | Normal DSSkey name      |
| X6U-Vice    | 42*42      | 32bit    | Png    | About 3K  | Please refer to Table 4 |
| Screen DSS  |            |          |        |           | Normal DSSkey name      |
| X5S         | -          | -        | -      | -         | -                       |
| X6-Vice     | 42*42      | 32bit    | Png    | About 3K  | Please refer to Table 4 |
| Screen DSS  |            |          |        |           | Normal DSSkey name      |
| X7          | -          | -        | -      | -         | -                       |
| X7C-Side    | 31*31      | 32bit    | Png    | About 4K  | Please refer to Table 4 |
| Key         |            |          |        |           | Side DSSkey name        |
| X210/X210i- | 25*25      | 32bit    | Png    | About 2K  | Please refer to Table 4 |
| Side Key    |            |          |        |           | Side DSSkey name        |
| X210/X210i- | 42*42      | 32bit    | Png    | About 3K  | Please refer to Table 4 |
| Vice Screen |            |          |        |           | Normal DSSkey name      |
| DSS         |            |          |        |           |                         |

Table 2 - Color screen each model DSSkey icon format

3. The name of each icon of the button about H5 ip phone is as follows:

| Name      | File name      | Format | File size | Pixel size (W*H) |
|-----------|----------------|--------|-----------|------------------|
| Reception | ICON_RECEPTION | bmp    | About 5K  | 54*54            |
| Service   | ICON_SERVICE   | bmp    | About 5K  | 54*54            |
| Cleaning  | ICON_CLEANING  | bmp    | About 5K  | 54*54            |
| Wakeup    | ICON_WAKEUP    | bmp    | About 5K  | 54*54            |
| Emergency | ICON_EMG       | bmp    | About 5K  | 54*54            |
| Manager   | ICON_MANAGER   | bmp    | About 5K  | 54*54            |

Table 3 - Phone custom icon naming

Note: the background color of the shortcut picture is black, so that the background color can be removed when upgrading, and the LCD display icon will be displayed as a circle. 4. The name of each icon of DSS key under standby of color screen phone is as follows:

| DSSkey Type         | Side DSSkey name              | Normal DSSkey name       |
|---------------------|-------------------------------|--------------------------|
| BLF List            | side_custom_dss_blflist.png   | custom_dss_blflist.png   |
| DTMF                | side_custom_dss_dtmf.png      | custom_dss_dtmf.png      |
| None                | side_custom_dss_edit.png      | custom_dss_edit.png      |
| Key event           | side_custom_dss_keyevent.png  | custom_dss_keyevent.png  |
| Line                | side_custom_dss_line.png      | custom_dss_line.png      |
| URL&Action URL      | side_custom_dss_url.png       | custom_dss_url.png       |
| Mcast               | side_custom_dss_mcast.png     | custom_dss_mcast.png     |
| Memory              | side_custom_dss_mem_axfer.png | custom_dss_mem_axfer.png |
| Key/Attend Transfer |                               |                          |
| Memory Key/Blind    | side_custom_dss_mem_bxfer.png | custom_dss_mem_bxfer.png |
| Transfer            |                               |                          |

Table 4 - DSS & Side DSS Key icon name

| Memory Key/Call  | side_custom_dss_mem_callpark.png  | custom_dss_mem_callpark.png  |
|------------------|-----------------------------------|------------------------------|
| park             |                                   |                              |
| Memory Key/Call  | side_custom_dss_mem_cfw.png       | custom_dss_mem_cfw.png       |
| Forward          |                                   |                              |
| Memory           | side_custom_dss_mem_conf.png      | custom_dss_mem_conf.png      |
| Key/Conference   |                                   |                              |
| Memory           | side_custom_dss_mem_dtmf.png      | custom_dss_mem_dtmf.png      |
| Key/DTMF         |                                   |                              |
| Memory           | side_custom_dss_mem_intercome.png | custom_dss_mem_intercome.png |
| Key/Intercom     |                                   |                              |
| Memory Key/MWI   | side_custom_dss_mem_mwi.png       | custom_dss_mem_mwi.png       |
| Memory Key/New   | side_custom_dss_mem_newcall.png   | custom_dss_mem_newcall.png   |
| Call             |                                   |                              |
| Memory Key/None  | side_custom_dss_mem_none.png      | custom_dss_mem_none.png      |
| Memory           | side_custom_dss_mem_present.png   | custom_dss_mem_present.png   |
| Key/Present      |                                   |                              |
| Memory Key/Speed | side_custom_dss_mem_spdial.png    | custom_dss_mem_spdial.png    |
| Dial             |                                   |                              |

### 5. The format of Title logo of each model of Fanvil color screen

phone phone is shown in the following table:

#### Table 5 - titlebarH format

| Mode         | Pixel Size WxH   | Depth of | Format | File size | File name  |
|--------------|------------------|----------|--------|-----------|------------|
|              |                  | color    |        |           |            |
| X3S/X4/H5/D5 | W<=Screen width; | 16bit    | bmp    | About 10K | TITLE_LOGO |
|              | H< titlebarH     | RGB565   |        |           |            |

TitlebarH is shown below:

A:H5-H=40

B:X3S/X4/D5-H=35

Note: the X5S&X6 series does not support logo custom upgrade

for the time being.

### **3** Image Production

#### 1. Tool: PhotoShop

#### 2. Procedure

2.1 Launch the PhotoShop, open an image, and choose Image > Image Size. The following interface is displayed:

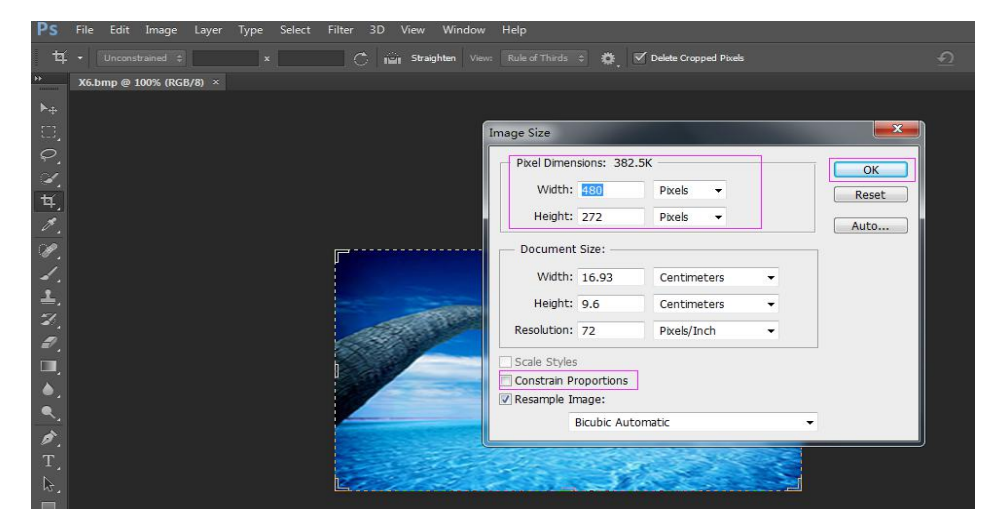

Set the width and height. Do not select Constraint Proportions. Click OK.

2.2 Choose File > Save As. Select the BMP format, as shown below:

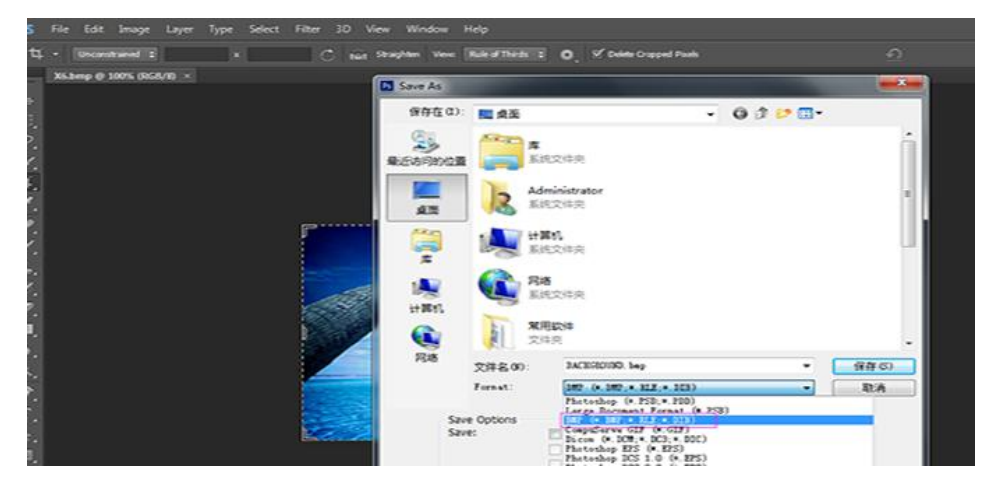

2.3 Click Save. The following interface is displayed to select color depth.

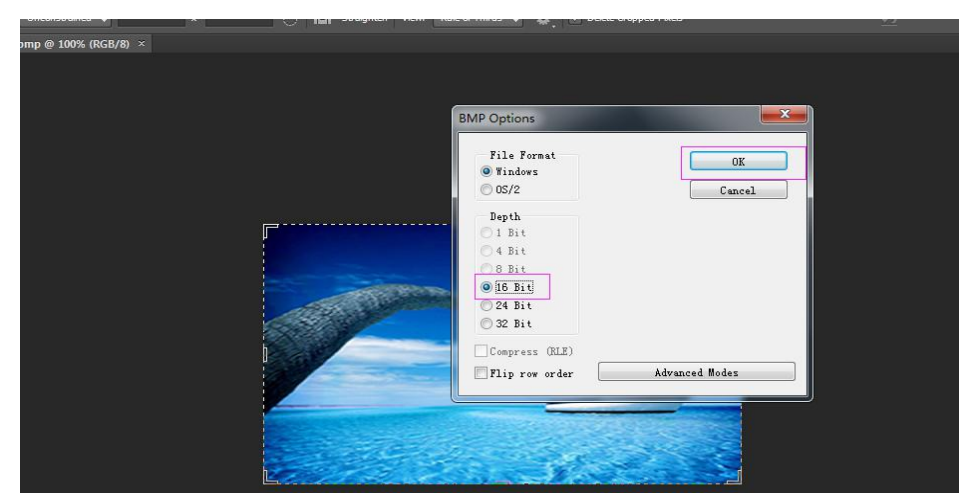

Select a color depth according to the phone model. Click OK to complete image production.

#### 3. The production method of title logo and speed dial shortcut

icon also follows the preceding procedure.

#### 4. Compression method of etc. tar.gz file

Compress the preceding .bmp image into the etc.tar.gz format.

#### The method is as follows:

Use the 7-Zip file.

#### For example, compress the ICON\_SERVICE.bmp file.

1) Select a file and right-click it. Choose 7-Zip > Add to archive... from the shortcut menu. Select the format tar and click OK to generate an etc.tar file, as shown below:

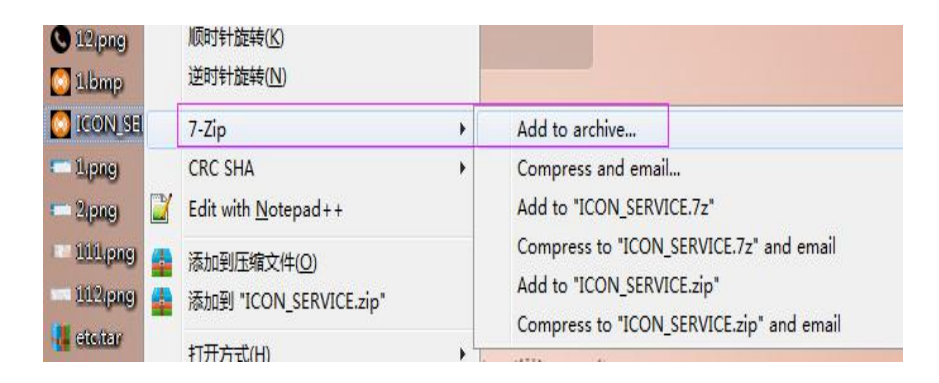

| Archive    | C:\Users\Adm | iinistrator\Desktop\ |   |                    |                       |
|------------|--------------|----------------------|---|--------------------|-----------------------|
| vonvo.     | etc.tar      |                      |   |                    | •                     |
| Archive fo | mat:         | tar                  | • | Update mode:       | Add and replace files |
| Compressi  | on level:    | Store                | • | Path mode:         | Relative pathnames    |
| Compressi  | on method:   |                      | • | Options            |                       |
| Dictionary | size:        |                      | • | Create SFX arc     | chive<br>ed files     |
| Nord size  | :            |                      | • | Delete files after | er compression        |

2) Right-click the etc.tar file. Choose 7-Zip > Add to archive... from the shortcut menu. Select the format gzip and click OK to generate the etc.tar.gz file, as shown below:

| Archive:    | C:\Users\Admin | nistrator\Desktop\ |    |                     |                       |
|-------------|----------------|--------------------|----|---------------------|-----------------------|
|             | etc.tar.gz     |                    |    |                     | ▼                     |
| Archive for | mat:           | gzip               | •] | Update mode:        | Add and replace files |
| Compressio  | on level:      | Normal             | •  | Path mode:          | Relative pathnames    |
| Compressio  | on method:     | Deflate            | •  | Options             | thus.                 |
| Dictionary  | size:          | 32 KB              | •  | Create SFA and      | ed files              |
| Word size:  |                | 32                 | •] | 🔲 Delete files afte | er compression        |

### 4 **Phone Upgrade**

#### 4.1 Background image of web page upgrade

#### Upgrading the background of X3S/X4/H5

## H5 phones support the upgrade of title logo and speed dial shortcut icons in standby mode.

Log in to the webpage of the phone. Choose Phone settings > Advanced > Screen Picture. Upgrade the background image, title logo, and dial speed icons, as shown below:

The .bmp and etc.tar.gz files can be upgraded.

|                | Features              | Audio                 | MCAST      | Time/Date       | Advanced | Trusted Certificat |
|----------------|-----------------------|-----------------------|------------|-----------------|----------|--------------------|
| > System       |                       |                       |            |                 |          |                    |
| Network        | Screen Picture        | Load Screen Disture   |            |                 | Foloct   | Upgrade            |
| Line           | Delete Screen Picture | File                  |            |                 | Select   | opgrade            |
| Phone settings |                       | Select Screen Picture | File ICO   | N_SERVICE.bmp • | Delete   |                    |
| Call logs      | Screen Picture File   |                       |            |                 |          |                    |
| can logs       |                       | ICON_SE               | ERVICE.bmp | (5904           | Bytes)   |                    |
| Function Key   |                       | TITLE_LC              | OGO.bmp    | (10856          | Bytes)   |                    |

After the upgrade, you can view a picture list on the lower part of the page, where you can also remove pictures.

#### Upgrading X4U/X5U/X6U/X5S/X6/X7/X7C/X210/X210i

Log in to the web page of the phone. Choose System > Upgrade > Background Upgrade. Upgrade the background image, as shown below:

| Fanvil           |                 |                       |                             | English 🔻 🗖           | Logout ( admin<br>2 Keep Online |
|------------------|-----------------|-----------------------|-----------------------------|-----------------------|---------------------------------|
|                  | Information     | Account Configuration | s Upgrade Auto Provision    | n Tools Reboot Phone  |                                 |
| > System         |                 | Load Server File:     |                             | Select (*.wav) Upload |                                 |
| > Network        | Ring List 🕑     |                       |                             |                       |                                 |
| › Line           |                 | Index                 | File Name                   | File Size             |                                 |
| > Phone settings | Background Upg  | rade 😢                |                             |                       |                                 |
| > Phonebook      |                 | Load Server File:     | C:\fakepath\X6.bmp          | Select (*.bmp) Upload |                                 |
| → Call logs      | Background List | Index                 | File Name                   | File Size             |                                 |
| > Function Key   |                 | 0                     | user_define_back_ground.bmp | 391736Bytes           |                                 |
| > Application    |                 |                       |                             | Delete                |                                 |

After the upgrade, you can view a background list on the lower part of the page, where you can also remove the background images.

Upgrade DSSkey Icons X4U/X5U/X6U/X5S/X6/X7/X7C/X210/X210i

There are two ways to upgrade:

#### 1) Direct upgrade (.Png)

Website System->Upgrade->DSSkey Icons Upgrade can be upgraded to customize the DSSkey Icon. The upgrade icon will be displayed on the DSS Key Icons List. (The page upgrade icon requires the name of table 4)

| DSS Key Icons Upgrade |                     |                                 |
|-----------------------|---------------------|---------------------------------|
| Load Server File:     |                     | Select (*.png,*.tar.c<br>Upload |
| ISS Key Icons List    |                     |                                 |
| Index                 | File Name           | File Size                       |
| 0                     | custom_dss_edit.png | 1817Bytes                       |
|                       |                     | De                              |

#### 2) Package upgrade (.tar.gz)

When users want to upgrade multiple icons, they can be packaged and upgraded.

Packaging format: xxx.tar.gz, Support custom naming.

#### 1) Linux Package xxx.tar.gz

Put the packaged files in a directory and pack them with the packaging tool that

supports the tar command.

For example Ubuntu: etc.tar.gz

Command: tar -zcvf etc.tar.gz xxx.png xxx1.png

#### 2) Windows Package xxx.tar.gz

Using 7-Zip compression tool

 Select the file to be packaged, right-click the mouse button, click "7-Zip", "Add to the compressed package" compression format, select "tar" click OK button to generate etc. tar file. Figure:

| etc.tar                          | etc.tar V |      |                           |                       |  |  |  |
|----------------------------------|-----------|------|---------------------------|-----------------------|--|--|--|
| Archive <u>f</u> ormat:          | tar       | ~    | <u>U</u> pdate mode:      | Add and replace files |  |  |  |
| Compression level:               | Store     | ~    | Path mode:                | Relative pathnames    |  |  |  |
| Compression <u>m</u> ethod:      |           | ~    | Options<br>Create SFX arc | chive                 |  |  |  |
| Dictionary size:                 |           | ~    | Compress share            | s shared files        |  |  |  |
| <u>M</u> ord size:               |           | ~    | Delete files after        | er compression        |  |  |  |
| <u>S</u> olid Block size:        |           | ~    | Encryption                |                       |  |  |  |
| Number of CPU <u>t</u> hreads:   | ~         | / 4  | Enter password:           |                       |  |  |  |
| Memory usage for Compress        | ing:      | 1 MB | Reenter password          | É                     |  |  |  |
| Memory usage for Decompre        | essing:   | 1 MB |                           |                       |  |  |  |
| Split to <u>v</u> olumes, bytes: |           | ~]   | Show Passwor              | d                     |  |  |  |
| Parameters:                      |           |      | Encryption method         | t:                    |  |  |  |
| NTFS                             |           |      |                           |                       |  |  |  |
| Store symbolic links             |           |      |                           |                       |  |  |  |

2) Then right-click on the etc. tar file and click on the "7-Zip", "Add to the Compression Pack" compression format in turn. Select the "gzip" click OK button to generate the etc. tar. GZ file, as shown in:

| etc.tar.gz                      |         |      |                           | <u> </u>                |
|---------------------------------|---------|------|---------------------------|-------------------------|
| chive <u>f</u> ormat:           | gzip    | ~    | <u>U</u> pdate mode:      | Add and replace files ~ |
| ompression <u>l</u> evel:       | Normal  | ~    | Path mode:                | Relative pathnames ~    |
| ompression <u>m</u> ethod:      | Deflate | ~    | Options<br>Create SFX arc | shive                   |
| ictionary size:                 | 32 KB   | ~    | Compress share            | ed files                |
| <u>(ord size:</u>               | 32      | ~    | Delete files afte         | er compression          |
| olid Block size:                |         | ~    | Encryption                |                         |
| umber of CPU <u>t</u> hreads:   | ~<br>~  | /4   | Enter password:           |                         |
| emory usage for Compressi       | ng:     | 3 MB | Reenter password          | 4                       |
| emory usage for Decompre        | essing: | 2 MB |                           |                         |
| olit to <u>v</u> olumes, bytes: |         |      | Show Passwor              | rd                      |
|                                 |         | ~    | Encryption method         | d: V                    |
| arameters:                      |         |      |                           |                         |
|                                 |         |      |                           |                         |
|                                 |         |      |                           |                         |
|                                 |         |      |                           |                         |

After the upgrade is completed, you can select the icon of custom DSSkey in the web page.

| Kev | Туре        |          | Name          | Value          | Subtype    |   | Line       |   | Media   |   | PickUp Number | Icon Color      |
|-----|-------------|----------|---------------|----------------|------------|---|------------|---|---------|---|---------------|-----------------|
| F 1 | Line        | <b>v</b> | A DOMESTIC OF |                | None       | v | 6502@SIP1  | v | DEFAULT | T |               | Custom •        |
| F 2 | Line        | •        |               |                | None       | ۷ | 21976@SIP2 |   | DEFAULT | v | Г             | Default Green   |
| F 3 | Line        | •        |               |                | None       | v | SIP3       |   | DEFAULT | T | L             | Detault Green • |
| F 4 | Line        | •        |               |                | None       | ۳ | SIP4       | ۷ | DEFAULT | * |               | Default Green 🔻 |
| F 5 | Line        | •        |               |                | None       | ¥ | SIP5       | ۷ | DEFAULT |   |               | Default Green 🔻 |
| F 6 | Line        | •        |               | <u>Î</u>       | None       | ۳ | SIP6       | ۷ | DEFAULT | • |               | Default Green 🔻 |
| F 7 | Key Event   | •        |               |                | Voice Mail | ۳ | AUTO       | ۳ | DEFAULT | ۷ |               | Default Green 🔻 |
| F 8 | Key Event   | •        |               |                | Headset    | Ŧ | AUTO       | ۷ | DEFAULT | Ŧ |               | Default Green 🔻 |
| F 9 | MCAST Pagin | •        |               | 239.1.1.1:1388 | G.711U     | ۳ | AUTO       | ۳ | DEFAULT | ۲ |               | Default Green 🔻 |
| F   | Memory Key  | •        |               | 1155           | Intercom   | • | 21976@SIP2 |   | DEFAULT | • |               | Default Green V |

#### 4.2 Auto Provision

X34 series phone Auto Provision background picture and Title

logo.H5 phone also supports standby under the speed play

shortcut key icon upgrade.

The <AUTOUPDATE CONFIG MODULE> MODULE in the configuration file adds the url. "Auto Etc Url", Support server type : http://https/ftp/ftp; Example: Auto Etc Url :ftp://1:1@172.16.6.62/BACKGROUND.bmp (Pictures name can custom) Auto Etc Url :ftp://1:1@172.16.6.62/TITLE\_LOGO.bmp Auto Etc Url :ftp://1:1@172.16.6.62/ICON\_RECEPTION.bmp Auto Etc Url :ftp://1:1@172.16.6.62/ICON\_SERVICE.bmp Auto Etc Url :ftp://1:1@172.16.6.62/ICON\_CLEANING.bmp Auto Etc Url :ftp://1:1@172.16.6.62/ICON\_WAKEUP.bmp Auto Etc Url :ftp://1:1@172.16.6.62/ICON\_EMG.bmp Auto Etc Url :ftp://1:1@172.16.6.62/ICON\_EMG.bmp Auto Etc Url :ftp://1:1@172.16.6.62/ICON\_MANAGER.bmp Auto Etc Url :ftp://1:1@172.16.6.62/ICON\_MANAGER.bmp In the case of background. bmp, the configuration file is

added as follows:

| <autoupdate config<="" th=""><th>MODULE&gt;</th></autoupdate> | MODULE>                               |
|---------------------------------------------------------------|---------------------------------------|
| Download Username                                             | :1                                    |
| Download Password                                             | :1                                    |
| AP Pswd Encryption                                            | :0                                    |
| FDPS Enable                                                   | :1                                    |
| Config File Name                                              | :auto.txt                             |
| Config File Key                                               | :                                     |
| Common Cfg File Ke                                            | Y:                                    |
| Device Cert Mode                                              | :1                                    |
| Auto Server Digest                                            | :0                                    |
| Enable Auto Upgrad                                            | e:0                                   |
| Upgrade Server 1                                              | :                                     |
| Upgrade Server 2                                              | 10                                    |
| Auto Upgrade intva                                            | 1:24                                  |
| Auto Etc Url                                                  | :ftp://1:10172.16.6.62/BACKGROUND.bmp |

X4U/X5U/X6U/X5S/X6/X7/X7C/X210/X210i can upgrade the background image and DSS Key icon in the same way. (Title logo is not supported), but the last filename is not limited. Example, X6 URL: Auto Etc Url:ftp://1:1@172.16.6.62/X6.bmp

Auto Etc Url :ftp://1:1@172.16.6.62/etc.tar.gz